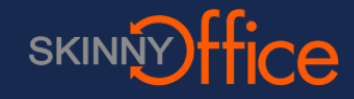

# Web page login

NVR login is dependent on how your system was set up. Log in using the UniFi cloud page:

#### https://video.ubnt.com/

If enabled, you can log in locally using the IP address of the NVR. Note, that you will also have to add the correct port to the URL.

https://<IPADDRESS>:7443

## Cameras

On the Cameras page, you have the option to view all cameras (default), a selected group of cameras, or a single camera, depending on your search criteria. The Search option will narrow down the list of cameras displayed as you type characters into the Search text field, eliminating the ones that don't match your search criteria. The searchable columns are Name, Host, and MAC Address.

| UniFi (MDEO) |                     |                              |                   |                | ADMIN1    |
|--------------|---------------------|------------------------------|-------------------|----------------|-----------|
| A CAMERAS    | 29 Search Q M       | UNMANAGED UNMANAGED          |                   |                |           |
|              | NAME                | HOST MAC ADDRESS             | LAST RECORDING    | LINK STATE     |           |
|              | 😑 🔊 Micro Rob       | 10.0.2.183 44:D9:E7:05:0B:53 | n/a               | Disconnected   | IVE FEED  |
|              | uvc-micro-android   | 10.0.2.130 44:D9:E7:05:0B:4D | n/a               | © Disconnected | IVE FEED  |
|              | UVC G3 Bullet       | 10.0.2.149 04:18:D6:A0:0B:22 | n/a               | Disconnected   | IVE FEED  |
|              | UVC2                | 10.0.2.165 04:18:D6:A0:04:16 | n/a               | Disconnected   | IVE FEED  |
|              | New Suite SouthEast | 10.0.2.141 04:18:D6:23:AC:5E | a few seconds ago | 🔝 1000 Mbps    | UIVE FEED |
|              | UVC G3 Slim Dome    | 10.0.2.157 04:18:D6:A0:0C:D0 | n/a               | Connected      | IVE FEED  |
|              | Open Office         | 10.0.2.181 04:18:D6:23:8C:39 | a few seconds ago | 🖬 1000 Mbps    | IVE FEED  |
|              | Aaron I Office      | 10.0.2.120 04:18:D6:23:7D:D2 | n/a               | 🔝 1000 Mbps    | IVE FEED  |
| QA USERS     | 🔴 🧽 🖓 Hall Closet   | 10.0.2.108 24:A4:30:39:12:E6 | a month ago       | Disconnected   | IVE FEED  |
| 🔅 SETTINGS   | 🗌 😑 💧 Lab           | 10.0.2.174 24:A4:3C:39:36:AC | n/a               | 🔝 1000 Mbps    | IVE FEED  |

Cameras listed under the Managed tab have been added to the UniFi Video management system.

For each camera, the Managed camera view lists the Name, Host (address), MAC Address, Last Recording, and Link State. Click a column heading to sort the list by that column; click again to reverse the sort order.

# **View Live Camera Feed**

Click the Live Feed button at the right column.

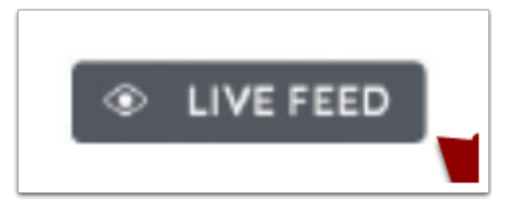

A window will pop out and display that camera's live view. When finished, close the window by clicking the X on the top right of the window.

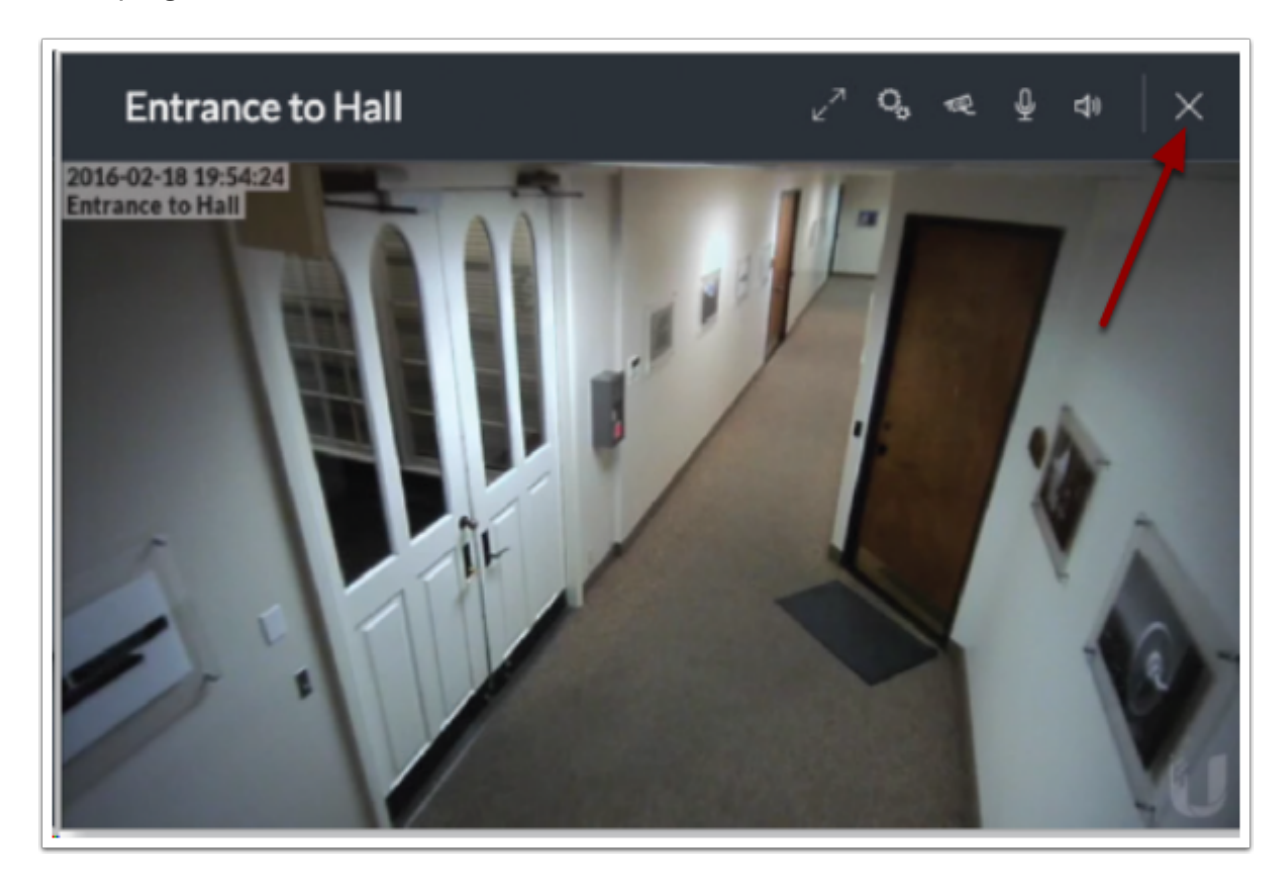

# Мар

The map also indicates if motion has been detected on a camera. The color of each camera's field of view varies from red (motion currently detected) to green (no recent motion).

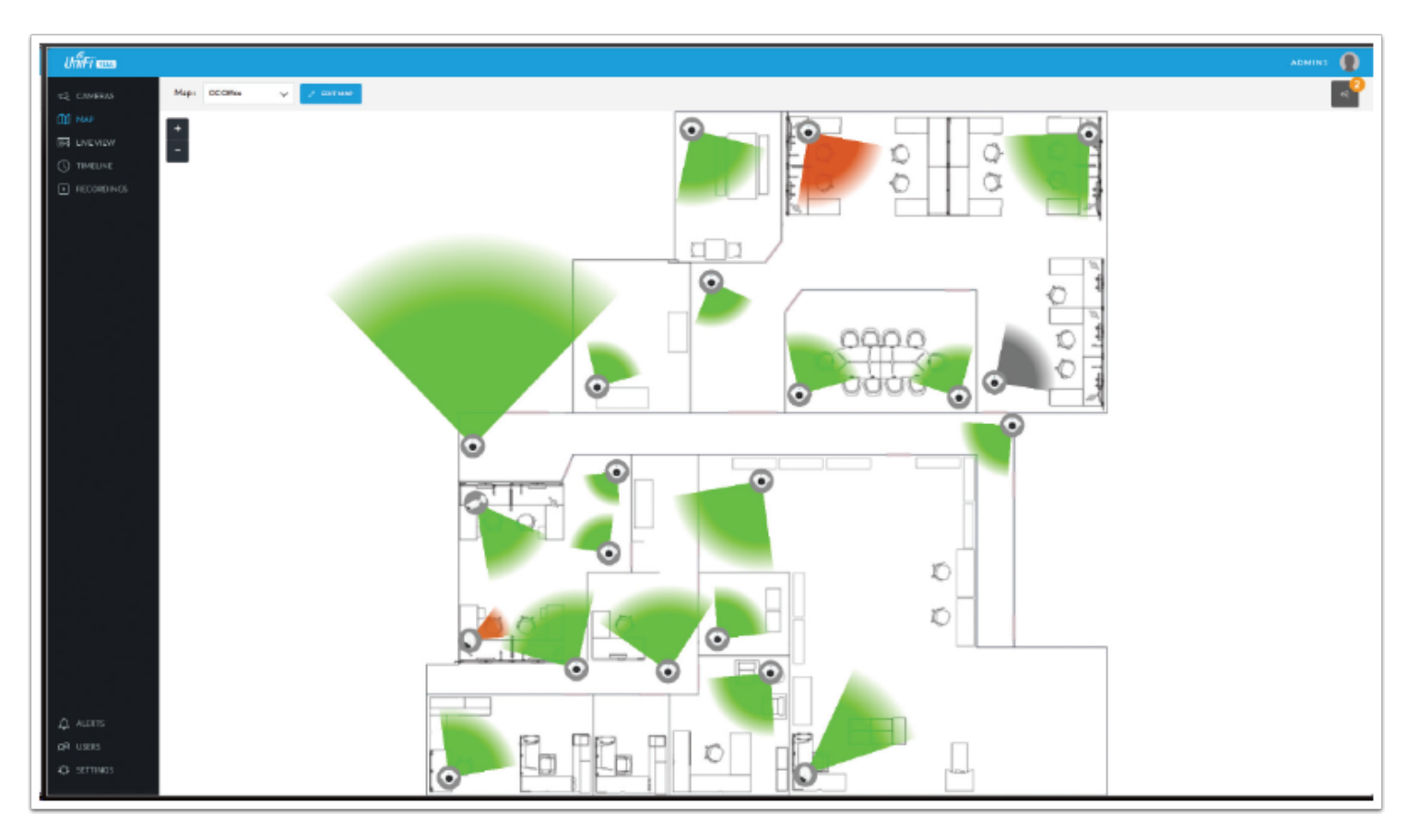

# **Live View**

You can monitor multiple camera feeds through a single view layout using the Live View page. There are 12 pre-defined templates that support up to 26 cameras. Live View allows you to select which camera layout to use and which video feeds to display in that particular layout.

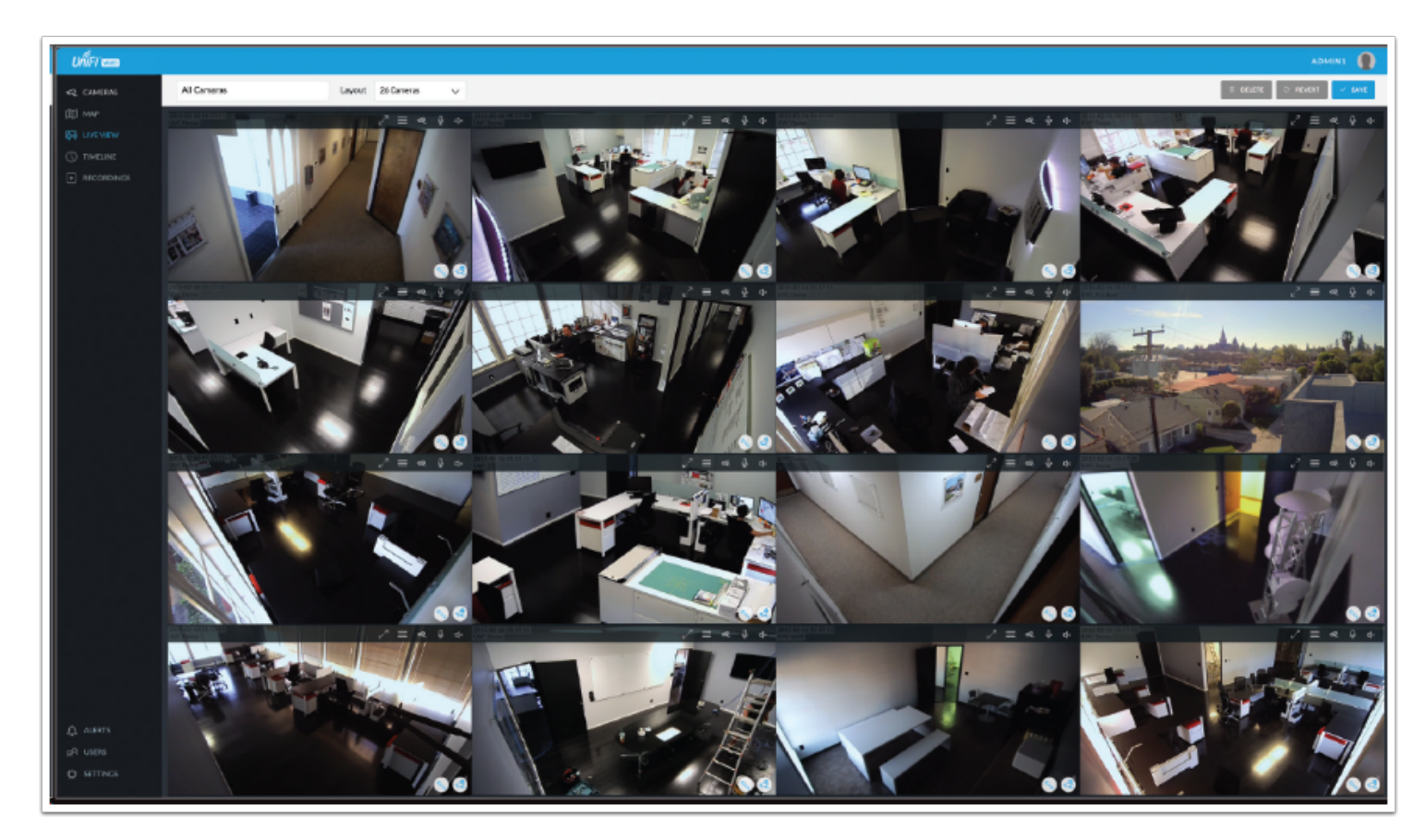

#### Create a new view

Click the drop-down box at the top left of the window. Click New View.

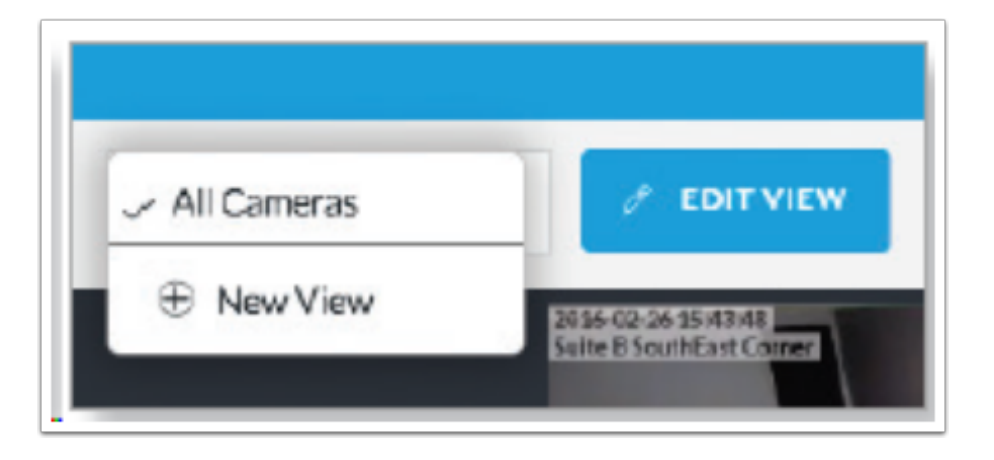

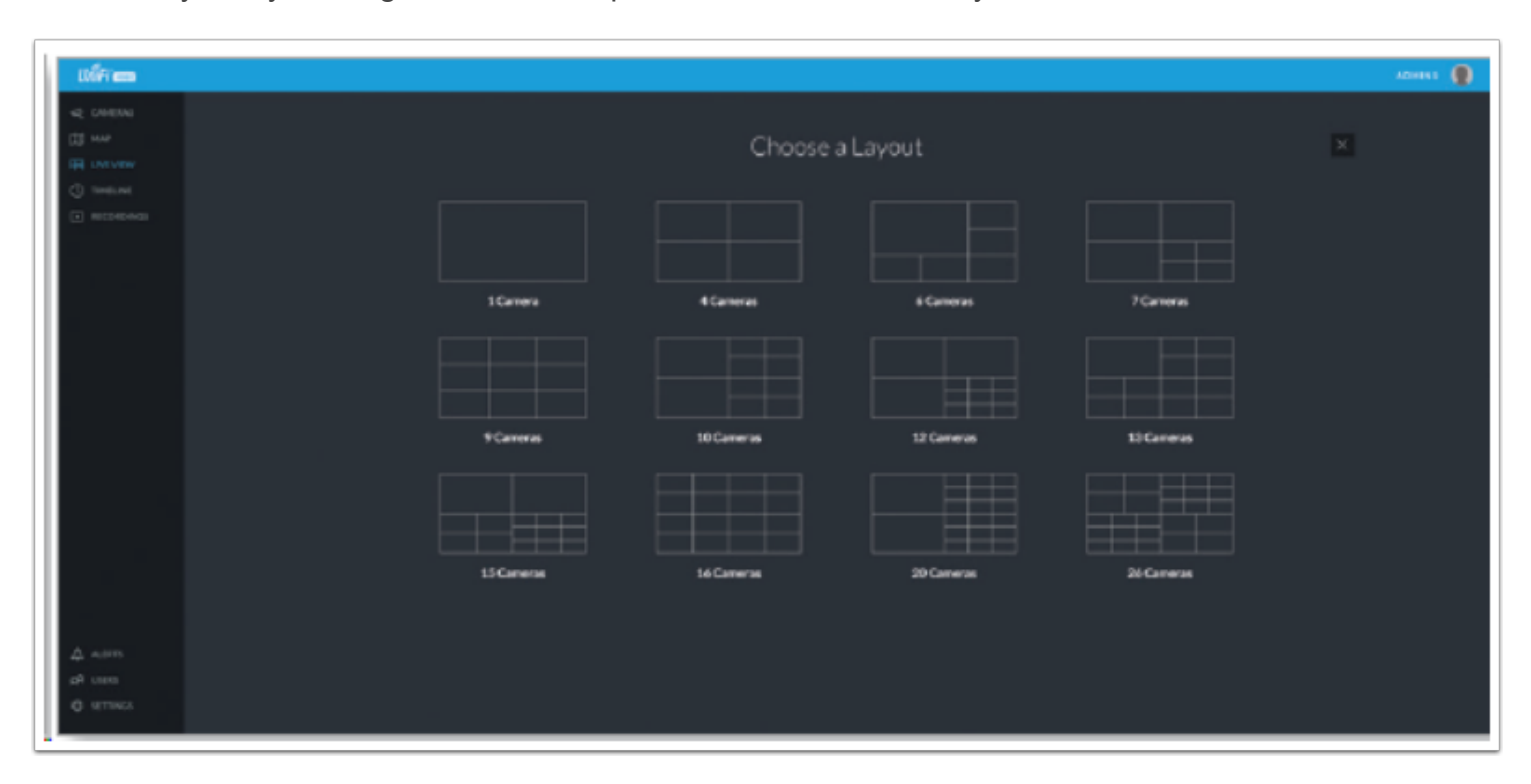

Select a layout by clicking one of the templates in the Choose a Layout window.

Click the Camera Select icon in the bottom right corner of a video feed area to display the list of available cameras. Select a camera from the list.

The cameras will appear in the areas of the layout and you will see their live video feeds in the Live View window.

| ปก็เFi 🚥      |                      |           |            |   | Jeans. 9,                                              |  |
|---------------|----------------------|-----------|------------|---|--------------------------------------------------------|--|
| <2 CAMENAS    | New Layout 26 Camera | ls Layout | 26 Cameras | × | <ul> <li>ND-CAMERA</li> <li>Aaron I Diffice</li> </ul> |  |
| III MAP       |                      |           |            |   | Break Room                                             |  |
| INC. LOW MENN |                      |           |            |   | Conference Room Back                                   |  |
| the rocard    |                      |           |            |   | Conference Room Frant                                  |  |
| () TIMELINE   |                      |           |            |   | Correr Hell                                            |  |
| E RECORDINGS  |                      |           |            |   | Entrance to Hall                                       |  |
| C Recontances |                      |           |            |   | Amend Real Office                                      |  |
|               |                      |           |            |   | Kitchenatte                                            |  |
|               |                      |           |            |   | Open Office 2                                          |  |
|               |                      |           |            |   | Photo Studio                                           |  |
|               |                      |           |            |   | Rob Diffice                                            |  |
|               |                      |           |            |   | Server Room                                            |  |
|               |                      |           |            |   | Suffe AG3 Dome                                         |  |
|               |                      |           |            |   | Suite A Office Entry                                   |  |
|               |                      |           |            |   | Suite A Open Office                                    |  |
|               |                      |           |            |   | Suite B Main                                           |  |
|               |                      |           |            |   | Suite B Main Entry                                     |  |
|               |                      |           |            |   | Suite B South Windows                                  |  |
|               |                      |           |            |   | Suite & SouthEast Conver                               |  |
|               |                      |           |            |   | Suite C C3Derry                                        |  |
|               |                      |           |            |   | Unitains Front                                         |  |
|               |                      |           |            |   | UVC-Mitro DC                                           |  |
|               |                      |           | ٩          |   | Ø Advanced                                             |  |
|               |                      |           |            |   |                                                        |  |

Save the layout by entering a name or brief description in the View Name text field and clicking Save on the right side of the menu bar. Or, click Delete to delete the view without saving it.

| Layout | 6 Cameras | ~                | ① DELETE           | O REVERT                    | SAVE                                 |
|--------|-----------|------------------|--------------------|-----------------------------|--------------------------------------|
|        | Layout    | Layout 6 Cameras | Layout ó Cameras 🗸 | Layout 6 Cameras 🗸 🕆 DELETE | Layout 6 Cameras V 🔅 DELETE O REVERT |

#### Edit a view

To edit an existing Live View, display the view that you want to edit by selecting it from the drop-down list. Then click Edit View.

|                        | ··· | e <sup>n</sup> Fuliscreen            |
|------------------------|-----|--------------------------------------|
| New View 🗸 🖉 EDIT VIEW |     | <sub>∠</sub> <sup>A</sup> Fullscreen |

Edit the view using the icons displayed in the video feeds of the layout. Use the camera icon at the bottom left of each frame to select a different camera.

### **Renaming a View**

You can rename an existing view or layout by clicking the drop-down list of existing camera layouts and select the view you want to rename.

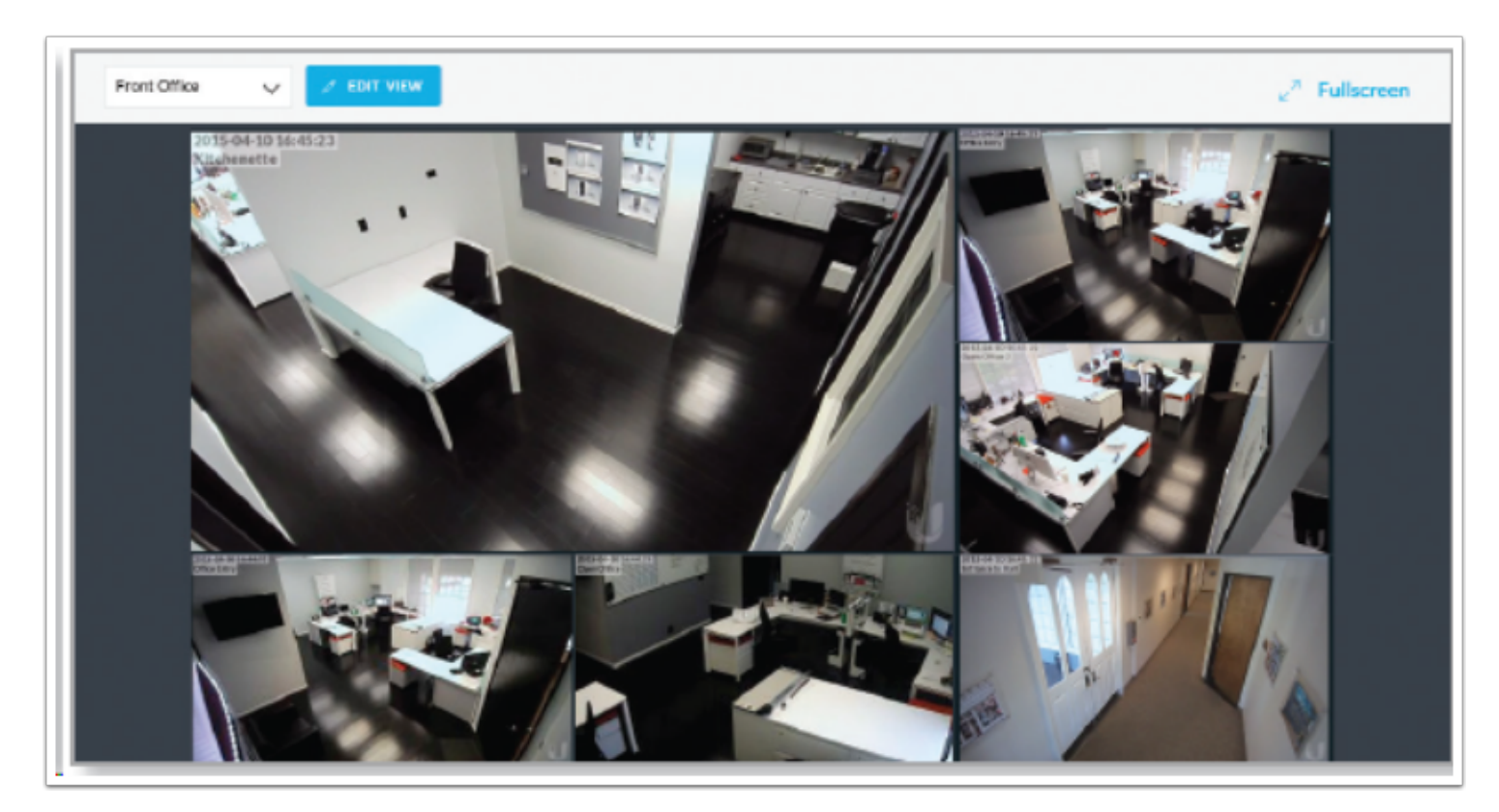

Click Edit View next to the camera layout you selected and enter a new name for the layout. Click Save to save the changes you've made to the view. Click Revert to cancel the changes you've made to the view.

| Front Office NEW | Layout | 6 Cameras | ~ | DELETE | C REVERT | 🗸 SAVE |
|------------------|--------|-----------|---|--------|----------|--------|
|                  |        |           |   |        |          |        |

## **Deleting a View**

You can delete an existing view or layout by clicking the drop-down list of existing camera layouts and select the view you want to delete. Click the Delete button to remove a view. When prompted, click Delete to confirm.

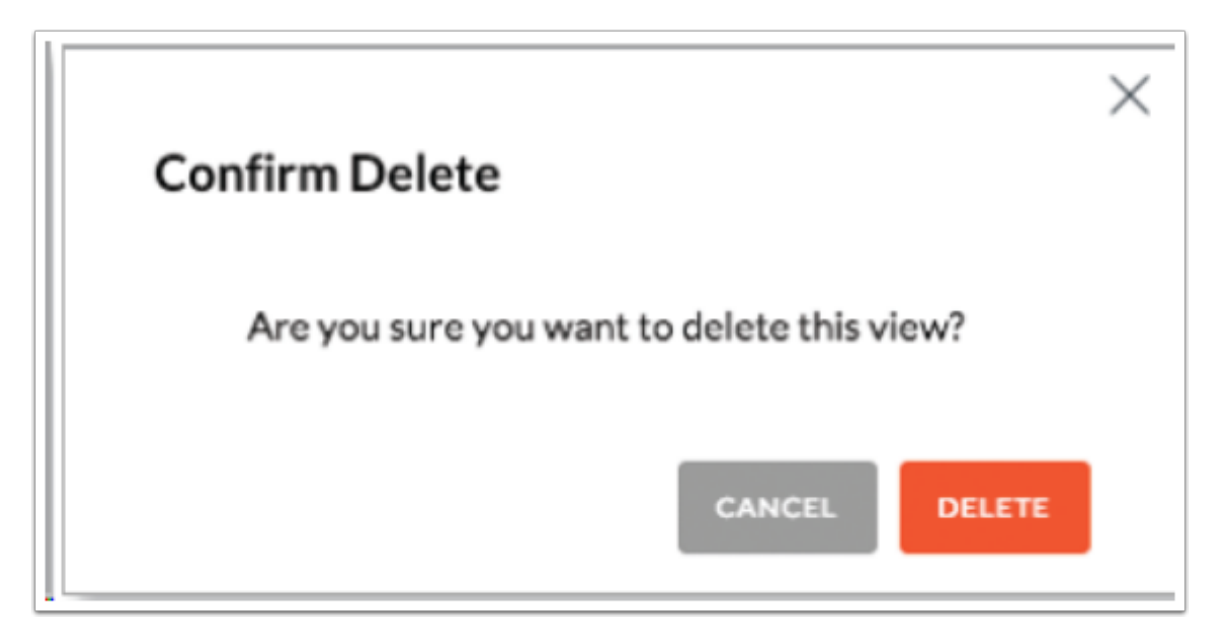

# **Timeline**

The Timeline page allows you to selectively view the parts of recorded video clips where motion has been detected. You can also set the duration of video to play, adjust the playback speed, and move directly to any point in a clip. Keyboard shortcuts are also provided as a convenient method of control during playback.

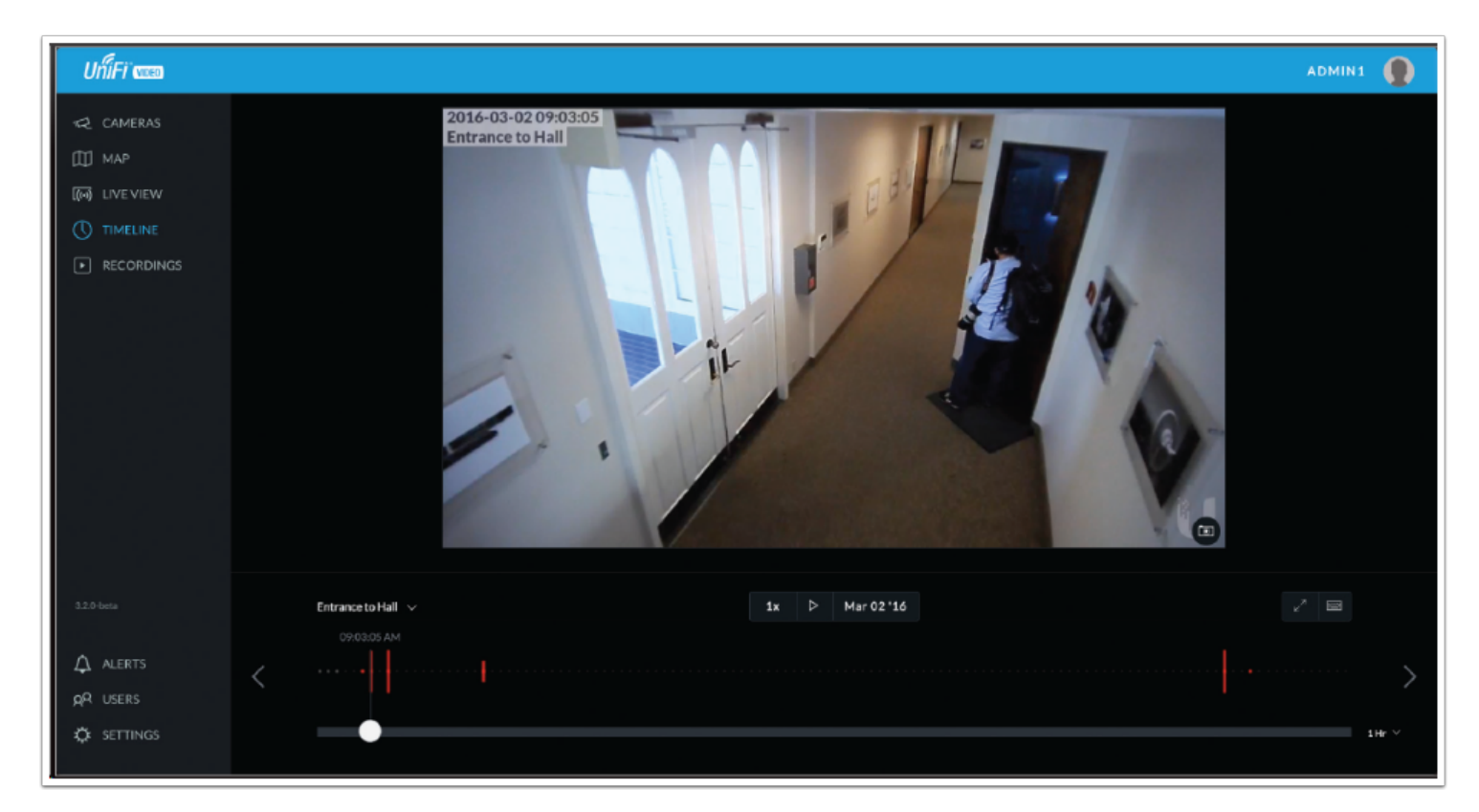

### **Selecting a Clip for Playback**

Select a clip to view involves the following steps:

- 1. Select the camera whose video clip(s) you want to view.
- 2. Select the playback date.
- 3. Select the playback start time and duration.
- 4. Select the playback rate.

#### Select Camera

1. At the lower left of the video screen, click the drop-down box to display a list of available cameras.

2. Select the desired camera.

3. If the camera has no recorded video clips, "No Video" is displayed; select another camera for playback.

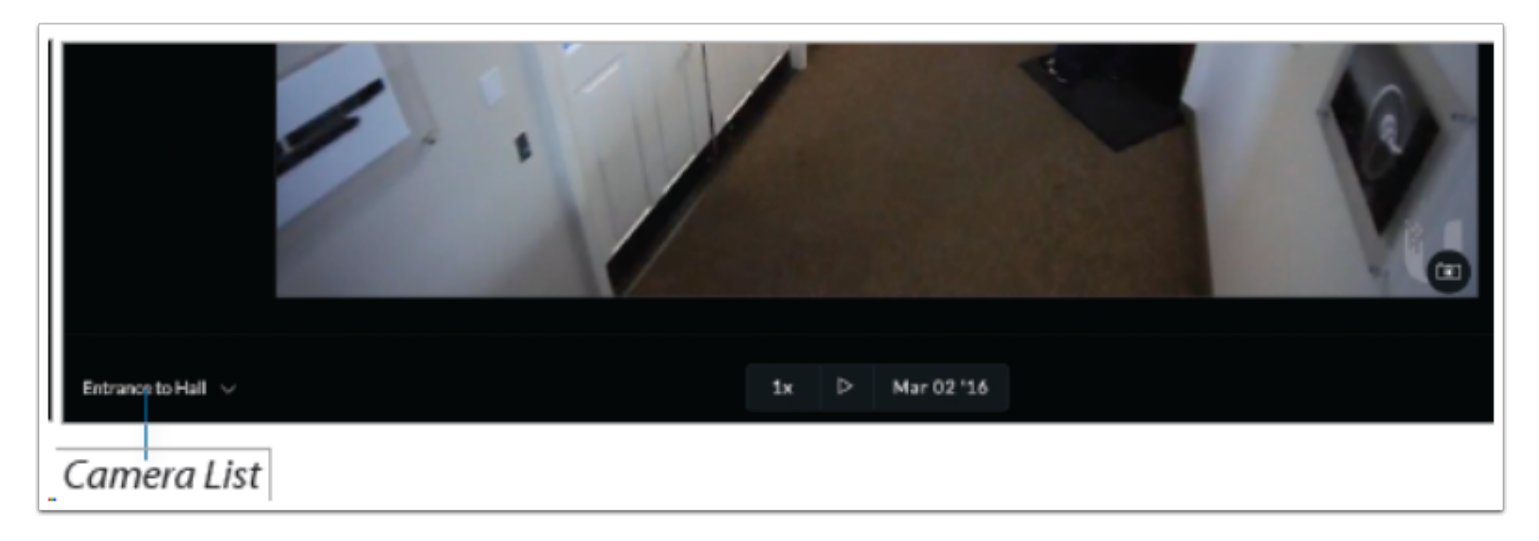

## Select Playback Date

- 1. The playback date is displayed below the center of the video screen.
- 2. To change the date, click it to display a calendar, and then select the desired date.

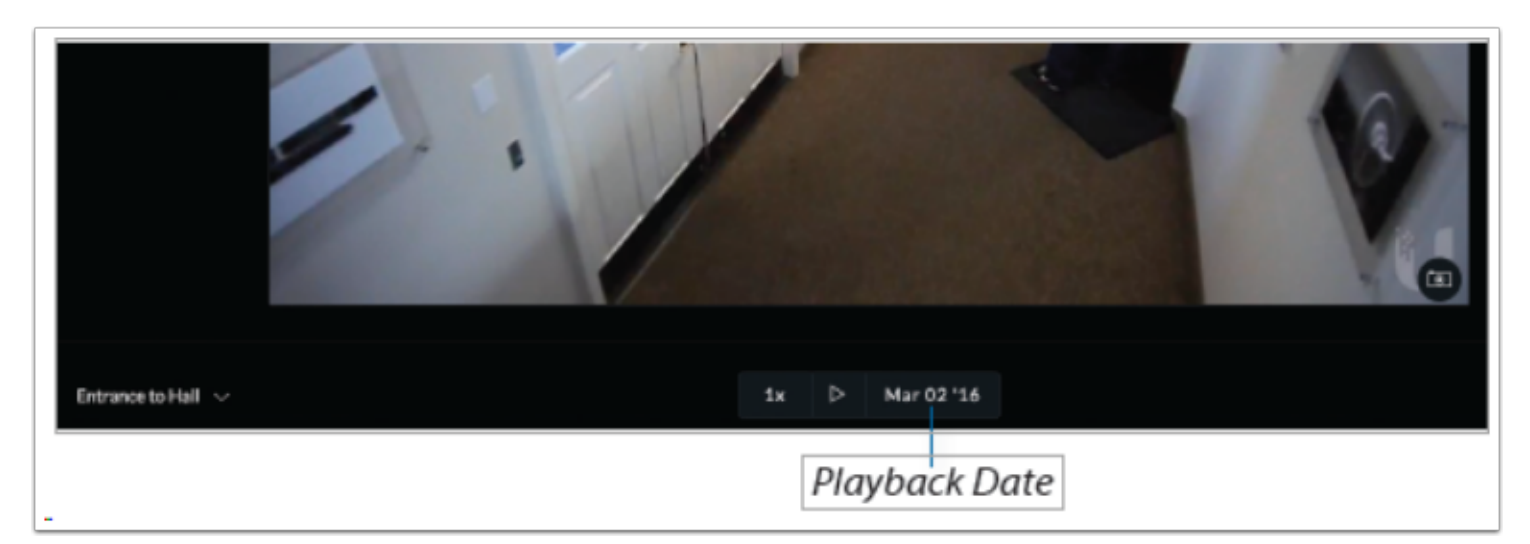

### Select Playback Start Time and Duration

1. The playback start time is displayed at the lower left side of the video screen.

2. To change the start time, use the and controls (Back and Forward, respectively) on the left and right sides of the window. Each click will move the start time forward or backward by half the value of the

playback duration. For example, if the duration is one hour, clicking will move the start time back 30 minutes.

3. The playback duration is displayed at the lower right of the video screen.

4. To change the duration, click it to display a list of available values: 24 Hrs, 12 Hrs, 6 Hrs, 1 Hr, or 30 Min. Select the desired duration. The default is 1 Hr.

|     |          |            | $\langle \rangle$ |             |        |            | )            |             |            | -          | U           |        |                 |
|-----|----------|------------|-------------------|-------------|--------|------------|--------------|-------------|------------|------------|-------------|--------|-----------------|
|     | UVC-M    | licroOC ∨  |                   |             |        | 1x         | ▷ Mar        | 03 '16      |            |            |             |        |                 |
| <   |          | 111/1111   | 1101111           | 1140000     | uuu (u |            |              | 100   111   | n          |            | 10011011    | n    - | 1               |
|     | 2:00.79M | <br>105-РМ | <br>1909М         | 1<br>115 PM | 120PM  | <br>125 PM | 1<br>1:30 PM | <br>1:35 РМ | і<br>540РМ | <br>245 РМ | <br>1:50 PM | 155PM  | 189 V<br>200 PM |
|     |          | Pl         | aybac             | k Start     | Time   |            |              |             | Pla        | yback      | Durat       | ion    |                 |
| _ L |          | Bo         | ack               |             |        |            |              |             |            |            | Forw        | ard    |                 |

### Select Playback Rate

1. The playback rate is displayed below the center of the video screen.

2. To change the rate, click it to display a list of available rates: 0.25x, 0.5x, 1x, 2x, 4x, or 8x. Select the desired rate. The default is 1x.

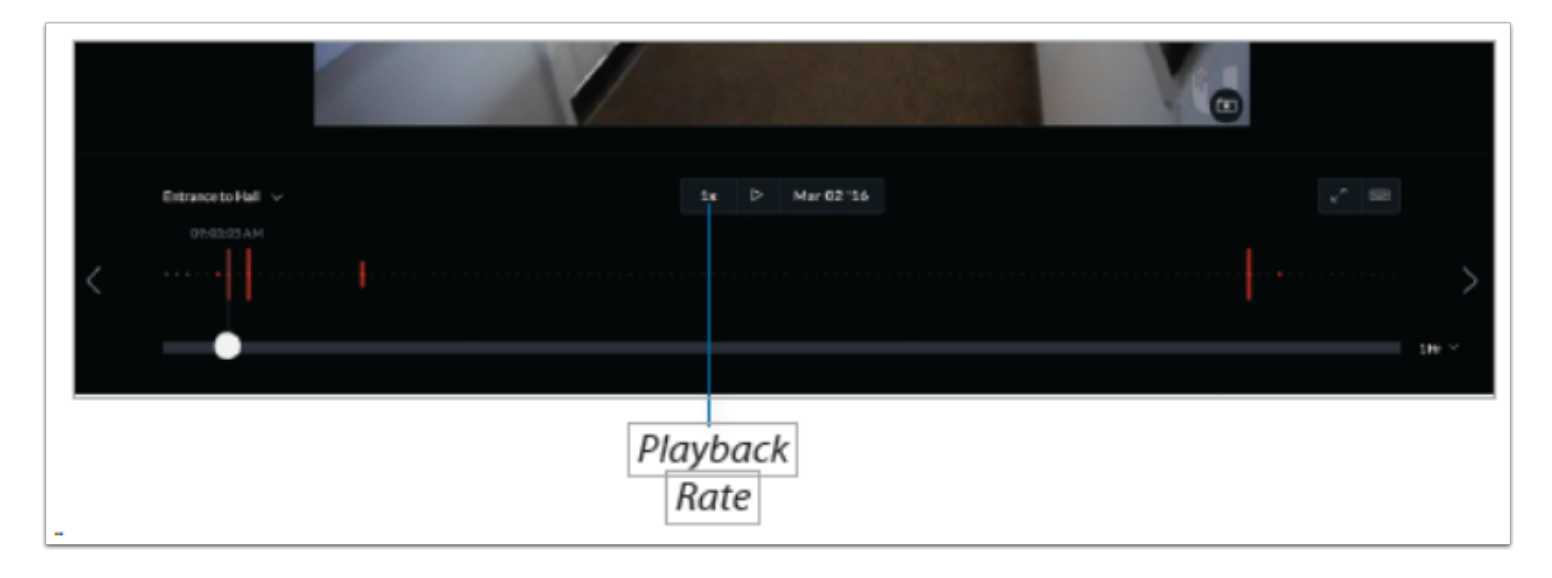

## Playback

After you have selected the video clip, use the controls to view it. The controls include:

**Timeline** - The Timeline shows the start and end times of the video clip, with tick marks at regular intervals in between. Drag the slider to advance directly to a specific point in the video.

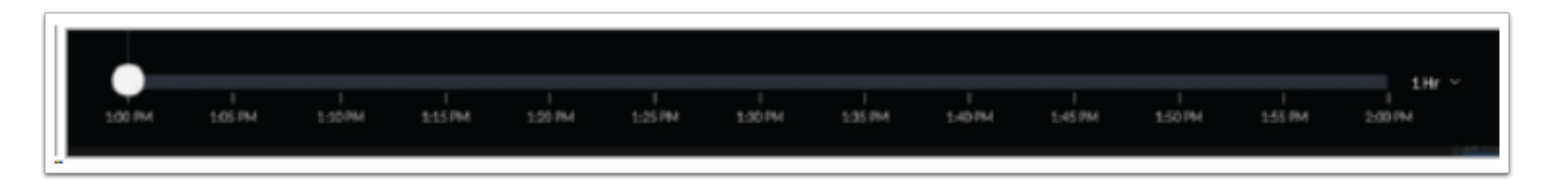

**Motion Bar** - The Motion Bar contains red markers to show where motion has been detected in the video clip.

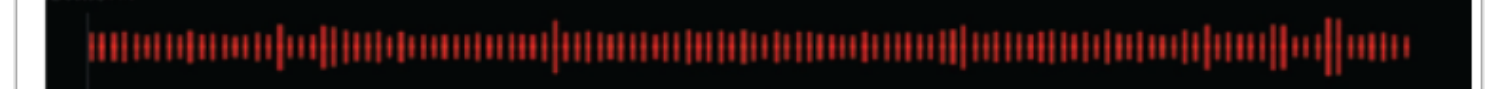

**Zoom** - When you position the cursor over the video screen, the Zoom control appears, allowing you to zoom in on specific parts of the video display, or to zoom back out. Use the slider control or the and buttons to adjust the zoom factor.

When you zoom in, a small box will appear in the upper-right corner of the video display, showing the zoomed-in area within the main field of view. To zoom in on a different area, click and drag the video screen until the desired area is displayed.

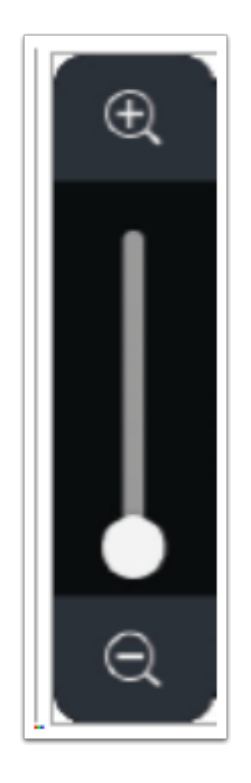

# Recordings

The Recordings page lets you search, sort, and view saved video recordings based on camera name, recording type, recording date, or length of video clip. Each of the following column headers is a clickable label that sorts the list of recordings alphabetically or numerically, depending on the type of data contained in that field: Camera, Type, Date/Time, and Length.

| ปก็โFï 🚥           |                                                                     |            |                          |        |                  |        | ADMIN1 |
|--------------------|---------------------------------------------------------------------|------------|--------------------------|--------|------------------|--------|--------|
| CAMERAS            | DATE RANGE                                                          |            | CAMERA                   | TYPE   | DATE/TIME        | LENGTH | 0      |
| Щ мар              | Today Last Week Last Month                                          | 17         | Suite C Entry from A     | Motion | Mer 1 2016 15:38 | 00:08  |        |
|                    | From 2016-03-01 00:00                                               |            | Klicherette              | Mation | Mar 1 2016 15:38 | 00-13  |        |
| RECORDINGS         | To 2016-03-01 15:45                                                 |            | UVC-Miaro OC             | Motion | Mar 1 2016 15:38 | 00:32  |        |
|                    | CAMERAS                                                             | Carlos and | Suite B Main             | Motion | Mer 1 2016 15:38 | 00:19  |        |
|                    | Al Cameras                                                          |            | June and Paul Office     | Mation | Mar 1 2016 15:38 | 00:50  |        |
|                    | TYPE                                                                | 10 kg      | Suite C Entry from A     | Motion | Mar 1 2016 15:36 | 00:08  |        |
|                    | <ul> <li>Motion Recordings</li> <li>Full Time Recordings</li> </ul> |            | Kitzhenette              | Mation | Mar 1 2016 15:37 | 00:14  |        |
|                    | LOCKED                                                              |            | Suite B Main             | Motion | Mar 1 2016 15:37 | 00.22  |        |
|                    | <ul> <li>Locked Recordings</li> <li>Unlocked Recordings</li> </ul>  |            | Conference Room Front    | Mation | Mar 1 2016 15:37 | 00-50  |        |
| ALERTS<br>AR USERS |                                                                     |            | UVC-Miaro OC             | Motion | Mer 1 2016 15:37 | 00:27  |        |
| SETTINGS           |                                                                     |            | Suite B SouthEast Corner | Motion | Mar 1 2016 15:37 | 00:16  |        |

**Camera** - Displays the local device name of each camera that recorded a video clip on the Recordings page.

**Type** - Displays the type of recording that was made based on the recording mode defined in the camera details. The two types are Motion and Full Time.

Date/Time - Displays the date and time each video clip was recorded.

Length - Displays the length of each video clip recorded.

#### Date Range

Today - Displays a list of all video recordings made within the last day (24 hours).

Last Week - Displays a list of all video recordings made within the last week (7 days).

Last Month - Displays a list of all video recordings made within the last month.

From - Specify the beginning range of video recordings.

To - Specify the ending range of video recording.

### Cameras

**Select Camera** - Allows you to filter your search by camera name. The Search option will narrow down the list of cameras as you type into the Search box, eliminating the ones that donâ€<sup>™</sup>t match your search string criteria.

All Cameras - Click All Cameras to display the video recordings made by every camera.

| entry             | ٩ | ~ |
|-------------------|---|---|
| / Select Camera   |   |   |
| Entry 2           |   | L |
| New Suite Entry   |   |   |
| New Suite Entry B |   |   |
| Office Entry      |   |   |

## Туре

Motion Recordings - Check this box to include motion-detection recordings.

**Full Time Recordings** - Check this box to include full-time recordings.

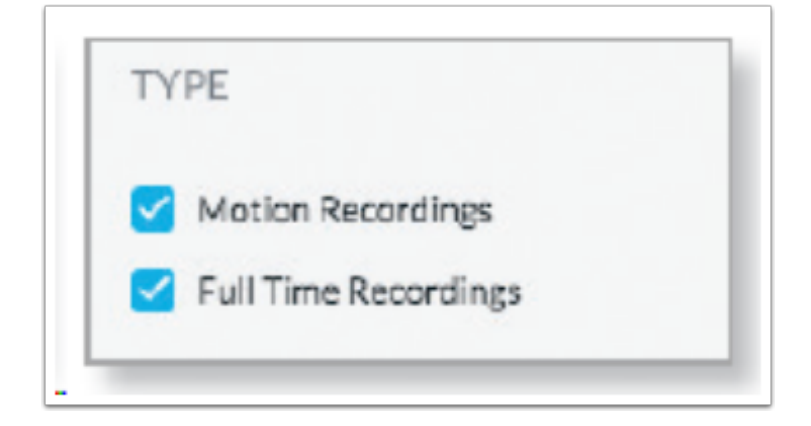

### Locked

**Locked Recordings** - Check this box if you would like to include Locked Recordings in the list of video clips displayed in the Recordings window.

**Unlocked Recordings** - Check this box if you would like to include Unlocked Recordings in the list of video clips displayed in the Recordings window.

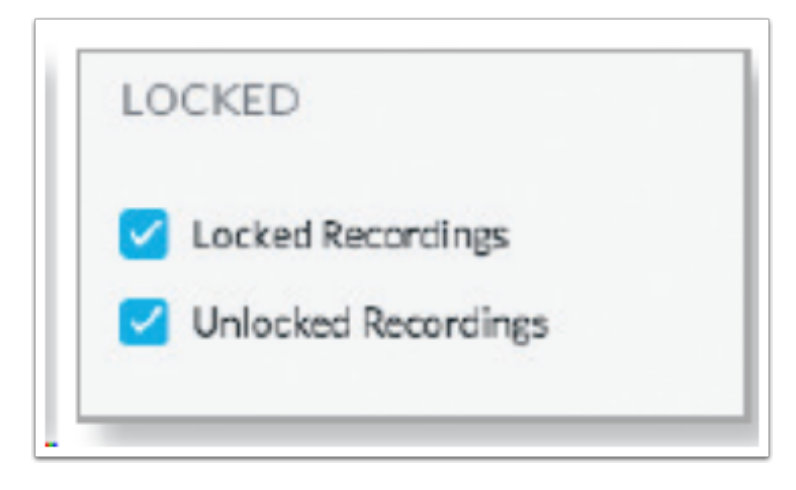

## **Viewing Recordings**

**Play** - Click the video clip to open a window where you can view the recording. Use the controls displayed in the window as follows:

| lcon             | Name                | Function                                                                                                    |
|------------------|---------------------|----------------------------------------------------------------------------------------------------|
| $\triangleright$ | Play                | Click to start playing the video clip. The icon changes to the <i>Pause</i> icon.                                                                                   |
|                  | Pause               | Click to stop playing the video clip. The icon changes to the <i>Play</i> icon.                                                                                     |
| $\bigcirc$       | Playback<br>Rate    | Click to set the playback rate to one of the following: 0.25x, 0.5x, 1x, 2x, 4x, 8x.                                                                                |
| <b>厶</b> »       | Mute                | Click to mute the camera's audio. The icon changes to the <i>Unmute</i> icon.                                                                                       |
| ۲×               | Unmute              | Click to unmute the camera's audio. The icon changes to the <i>Mute</i> icon.                                                                                       |
| 4                | Motion<br>Indicator | Click to enable or disable the motion detection<br>indicator. When enabled, the indicator shows<br>where motion occurred in the field of view<br>using red shading. |
| ⊾⊿               | Full-<br>screen     | Click to toggle the window between normal size and full-screen display.                                                                                             |

| 2016-03-01 15:52:41<br>Corner Hall? |                                     |
|-------------------------------------|-------------------------------------|
| II 4× ⊙                             | <b>00:13/00:16</b> 4 2 <sup>7</sup> |
| Info                                |                                     |
| Camera                              | Corner Hall                         |
| Date/Time                           | Mar 1 2016 15:52                    |
| Duration                            | 00:15                               |
| Туре                                | Motion                              |
| Unlocked                            | 6                                   |
| L.                                  | DOWNLOAD DELETE                     |

### Info

Click - any recording to display the details and options for the selected video clip.

**Camera** - Displays the name of the camera.

Date/Time - Displays the date and time the video clip was recorded.

Duration - Indicates the length of the video clip.

**Type** - Displays the type of recording that was made.

**Unlocked** - Changes the status of a video clip recording between Locked and Unlocked. If a recording is unlocked, the video clip can be deleted by an administrator. If a recording is locked, the video clip cannot be deleted.

**Download** - Click Download to save a copy of the selected camera recording to your computer as an .mp4 video.

# **Downloading Groups of Videos From the Timeline**

In order to download videos from the timeline, move around the timeline until the events you need are on the screen. Take the cursor and click and drag it across the events to export. The beginning and end markers can be adjusted individually. Once the required videos are selected, click the Export button. Clicking Export will begin downloading the required clips in a ZIP file. The individual video files are in an MP4 format.

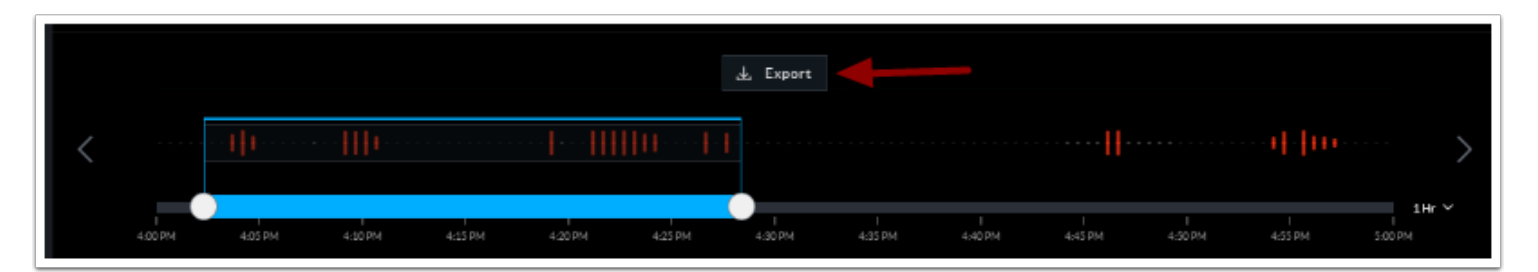